## HOW TO IMPORT KINTEC REFERRAL EFORM INTO YOUR OSCAR EMR

- 1. Once you are logged in to your OSCAR EMR, click "Administration" (if this does not show up for you at the top then you are not a user with administrative privileges contact your administrator)
  - Administration
- 2. The Admin Panel will open and will look something like this:

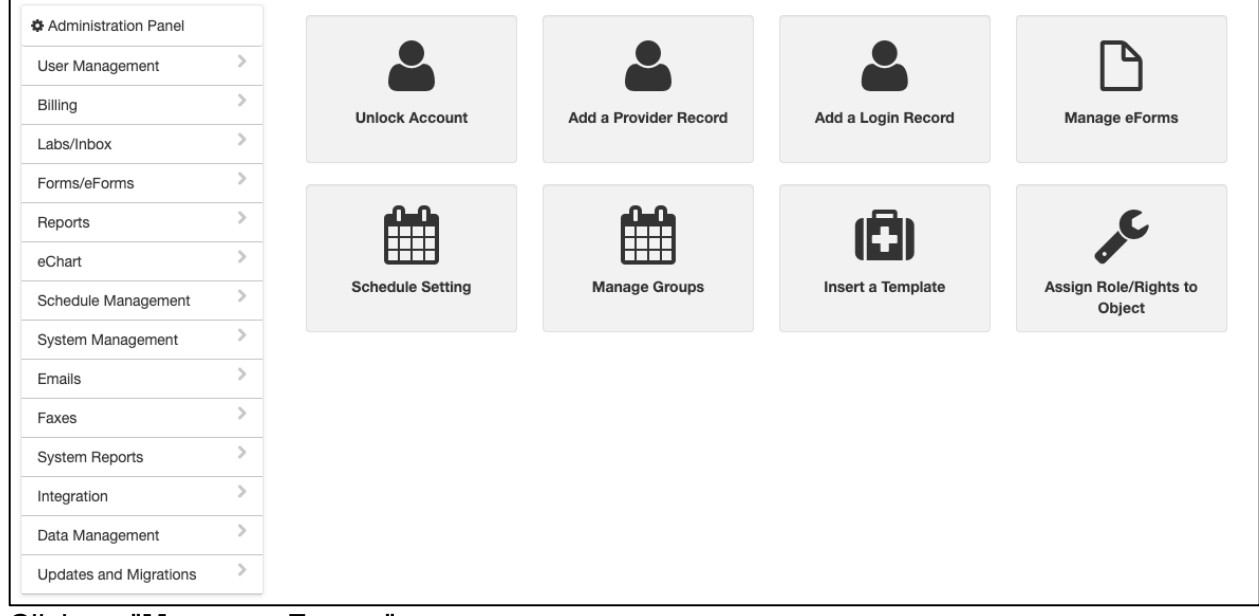

- 3. Click on "Manage eForms"
- 4. Click on "Import"

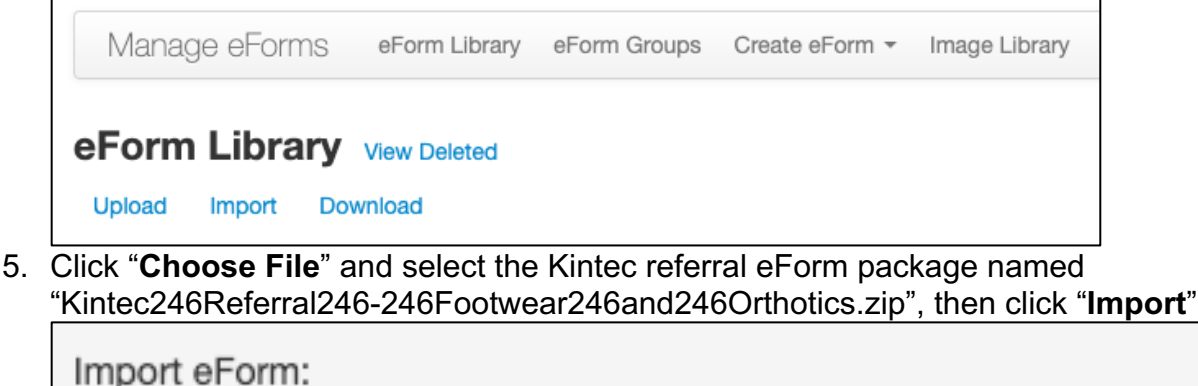

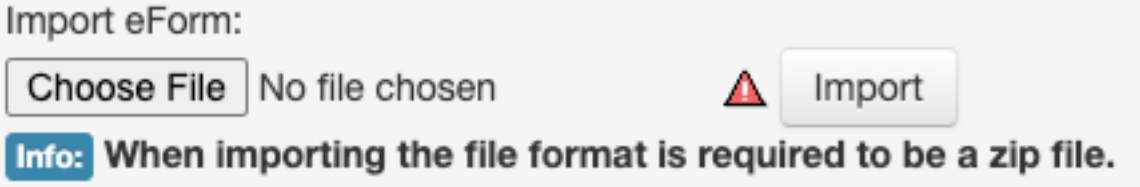

6. The eForm will be uploaded to your OSCAR system once the success message is shown.